# Swegon

# Handbok NESTOR-webbsida

NESTOR-programversion 1.2

## 1. ALLMÄNT

NESTOR har en inbyggd webbserver, som gör att du kan övervaka, göra och/eller ändra inställningar i systemet. Åtkomst till denna server kräver en webbläsare som stöder SUN Java samt att körtidsmiljön JRE (Java Runtime Environment), version 6 eller senare, är installerat på datorn. Den senaste versionen av SUN Java-programmet kan laddas ned från www.java.com.

# 2. ANSLUTNINGAR

Datorn och NESTOR kan kopplas samman på två olika sätt: med korskopplad kabel eller via nätverksnav (nav, switch eller router).

Huruvida nätverksnav ska användas eller inte beror på antalet enheter som ska kopplas samman. Två enheter kan kopplas samman utan nätverksnav.

Ett exempel på två sammankopplade enheter är en dator och en NESTOR anslutna till varandra. Två eller fler enheter kan kopplas samman via nätverksnav.

NESTOR-enhetens nätverksanslutning sitter på styrenheten i NESTOR-skåpet, inringad i fig. 1.

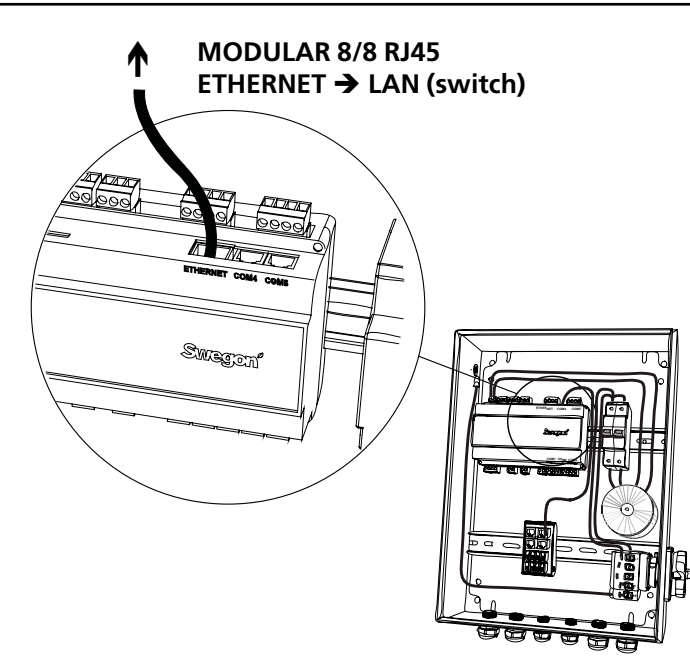

Fig. 1: Ethernet-anslutning, NESTOR

### 2.1 Anslutning mellan två enheter

En eller flera NESTOR-enheter ansluts till en dator med en korskopplad CAT5-kabel med RJ45-kontakt, se fig. 2. Anslutning via nätverk och nav, switch eller router ska göras med rak CAT5-kabel med RJ45-kontakt, se fig. 3. Kabeln ska vara av partvinnad typ och kan vara skärmad eller oskärmad.

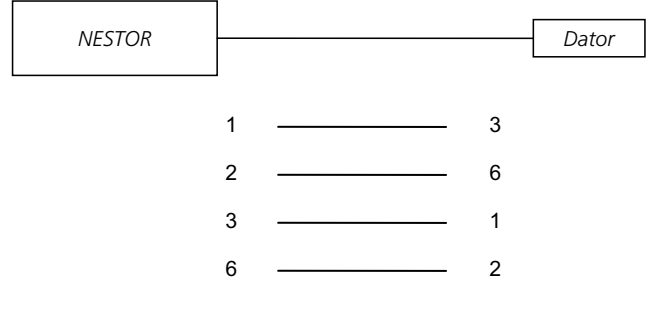

Fig. 2: Anslutning mellan två enheter, korskopplad kabel.

### 2.2 Anslutning mellan två eller fler enheter

En rak (inte korskopplad) CAT5-kabel med RJ45-kontakt, se fig. 3, ska användas för anslutning mellan NESTOR, Super WISE och GOLD luftbehandlingsaggregat och dator/ nätverk. Kabeln ska vara av partvinnad typ och kan vara skärmad eller oskärmad.

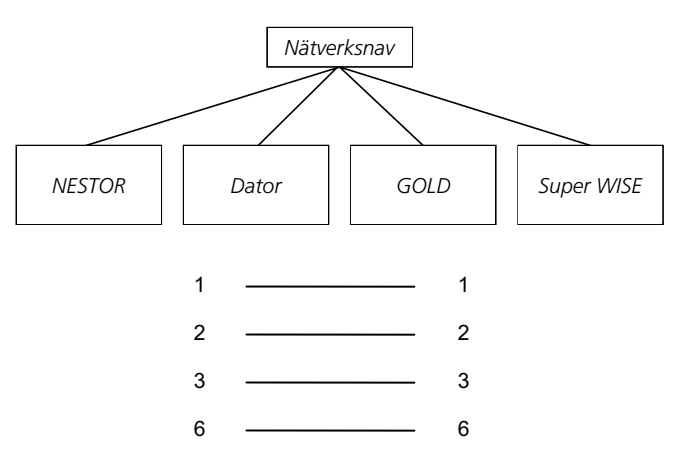

Fig. 3: Anslutning mellan två eller fler enheter, nätverksnav.

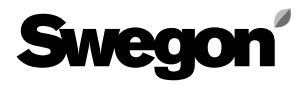

### 3. INSTÄLLNINGAR I NESTOR

Vid leverans har styrenheten statisk IP-adress 10.200.1.1. För att tilldela styrenheten en annan statisk IP-adress, aktivera DHCP och ändra subnätsmask eller följ anvisningarna nedan för att ändra gateway.

Använd programvaran Golden Gate Config, som kan laddas ned från www.swegon.com. Anslut NESTOR till nätverket. Starta Golden Gate Config. Markera Golden Gate Ethernet och tryck på OK, se fig. 4.

Golden Gate Config söker igenom nätverket för att hitta alla enheter som stöds av Golden Gate Config. NESTOR med IP-nummer 10.200.1.1 finns på rad 3 i listan i fig. 5.

| Select Golden Gate Type                                                                             | ×            |
|----------------------------------------------------------------------------------------------------|--------------|
| Available device types<br>Golden Gate Ethernet<br>Golden Gate Serial EIA485<br>Golden Gate Lonworks | OK<br>Cancel |

Fig. 4: Alternativ i Golden Gate Config.

| Golden Gate | e Ethernet Config v2 | .00        |      |         |            |                   |
|-------------|----------------------|------------|------|---------|------------|-------------------|
| IP          | SN                   | GW         | DHCP | Version | Туре       | MAC               |
| 172.16.2.73 | 255.255.255.252.0    | 172.16.1.2 | Off  | 0.33.3  | Super WISE | 00-23-38-00-03-1F |
| 10.8.0.98   | 255.255.255.255.0    | 0.0.0.0    | Off  | 0.34.3  | Super WISE | 00-12-7C-00-B9-19 |
| 10.200.1.1  | 255.255.255.255.0    | 0.0.0.0    | Off  | 1.00    | NESTOR     | 00-18-2D-00-E3-22 |
| 10.8.0.58   | 255.255.255.252.0    | 10.8.0.1   | Off  | 4.00.0  | GoldenGate | 00-30-11-FB-00-AC |
|             |                      |            |      |         |            |                   |
| Sw          | egoní                |            |      |         |            | Scan Exit         |

Fig. 5: Enheter som upptäckts i nätverket.

Dubbelklicka på den rad som visar den NESTOR-enhet som ska konfigureras. Ett nytt fönster öppnas där enheten kan konfigureras, se fig. 6.

- 1. Om DHCP är satt till PÅ, hämtar NESTOR automatiskt IP-adress/subnätsmask/gateway samt DNS från nätverksservern. Om DHCP är satt till AV, måste IP-adress/ subnätsmask/gateway samt DNS från ställas in manuellt från dialogrutan. Vi rekommenderar att statiska IPadresser används.
- 2. IP-adress: Ändra eller kontrollera IP-adress.
- 3. Subnätsmask: Ändra eller kontrollera subnätsmask. Välj alltid en IP-adress och en subnätsmask som passar ihop.
- 4. Standardvärde gateway: Ändra eller kontrollera gateway.
- 5. Ett lösenord måste anges innan ändringarna träder i kraft. Lösenordet för den först påträffade användarprofilen med administratörsbehörighet ska användas. Standardlösenord är admin. Funktionen för att ändra lösenord fungerar inte i NESTOR.

#### Klicka på Set.

Därmed är konfigurationen av NESTOR färdig. För att kontrollera vilka ändringar som implementerats, utför en ny sökning genom att trycka på **Scan**.

| 💋 Configure: 00-1  | 2-7C-01-32-A7               | × |
|--------------------|-----------------------------|---|
| Ethernet configura | 172 . 16 . 1 . 109 2 DHCP   |   |
| Subnet mask:       | 255 . 255 . 252 . 0 - 3 Off |   |
| Default gateway:   | 172 . 16 . 1 . 1            |   |
| Primary DNS:       | 172 . 16 . 1 . 1            |   |
| Secondary DNS:     | 172 . 16 . 1 . 1            |   |
| Hostname:          | Swegon                      |   |
| Password:          | Change password             |   |
| New password:      |                             |   |
| Sweg               | Set Cancel                  |   |

Fig. 6: Inställningar för IP-adress.

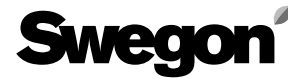

### 3.1 Inställningar via Modbus EIA485

Alla inställningar är åtkomliga med Modbus-kommunikation och via COM4-anslutningen. Mer information finns i Excel-dokumentet – **NESTOR\_Modbus\_list**.

OBS! För konfiguration och inställningar av underliggande produkter (till exempel Super WISE, GOLD), se varje specifik produktdokumentation.

### 4. INLOGGNING

Sun Java måste vara installerat och aktiverat. Sun Java kan aktiveras på olika sätt, beroende på vilket operativsystem och vilken webbläsare som används. Kontakta den lokala datorsupportgruppen om du behöver hjälp.

Starta webbläsaren och skriv in IP-adressen för NESTOR (fabriksinställning http://10.200.1.1). Skriv in ditt användarnamn och lösenord när dialogrutan för inloggning öppnas, se fig. 7.

Behörighet och status (reader, writer, service respektive admin) tilldelas i enlighet med angivet användarnamn och lösenord.

Första gången du loggar in ska följande data anges: Användarnamn = admin

Lösenord = admin

OBS! Det nya lösenordet får inte bestå av fler än 15 tecken. Välj det språk som ska användas i webbgränssnittet. Välj genom att klicka på knappen invid önskat språk, se fig. 8.

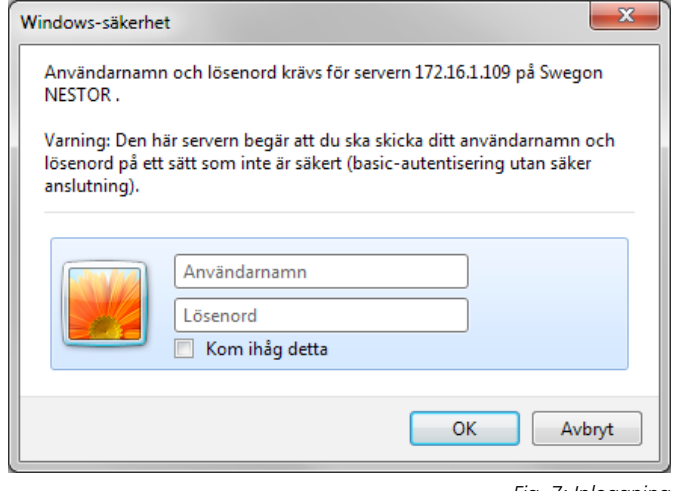

Fig. 7: Inloggning

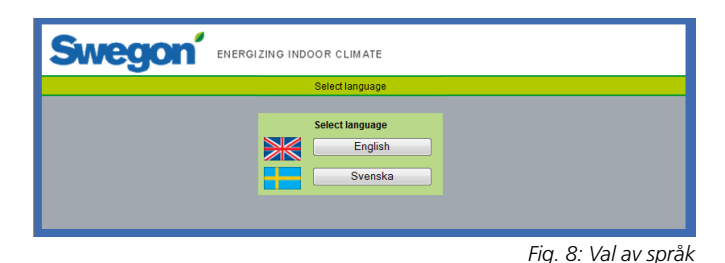

# 5. ANVÄNDARNIVÅER

Webbsidan har fyra behörighetsnivåer för att hindra obehöriga att komma åt och ändra viktiga parametrar.

På nivån *Reader* är alla flikar utom fliken Konfiguration åtkomliga. På den här nivån är det bara möjligt att visa värden. Ingenting kan ändras och larmlistan kan inte återställas.

På nästa nivå, *Writer*, är det möjligt att ändra alla inställningar, utom de på fliken Konfiguration, som fortfarande är oåtkomliga. Det är INTE möjligt att återställa larmlistan.

Nivån Service har samma behörigheter som nivån Writer.

Nivån *Admin* ger fullständig åtkomst och behörighet att ändra alla inställningar. Alla delar av fliken Konfiguration är åtkomliga och larmlistan kan återställas.

| Användare | Läsa<br>värden | Ändra<br>börvär-<br>den | Ändra<br>inställningar | Åtkomst<br>till fliken<br>Admin |
|-----------|----------------|-------------------------|------------------------|---------------------------------|
| Reader    | $\boxtimes$    |                         |                        |                                 |
| Writer    | $\times$       | $\times$                | $\times$               |                                 |
| Service   | $\times$       | $\times$                | ×                      |                                 |
| Admin     | $\times$       | $\times$                | X                      | $\times$                        |

Fig. 9: Användarnivåer

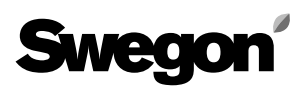

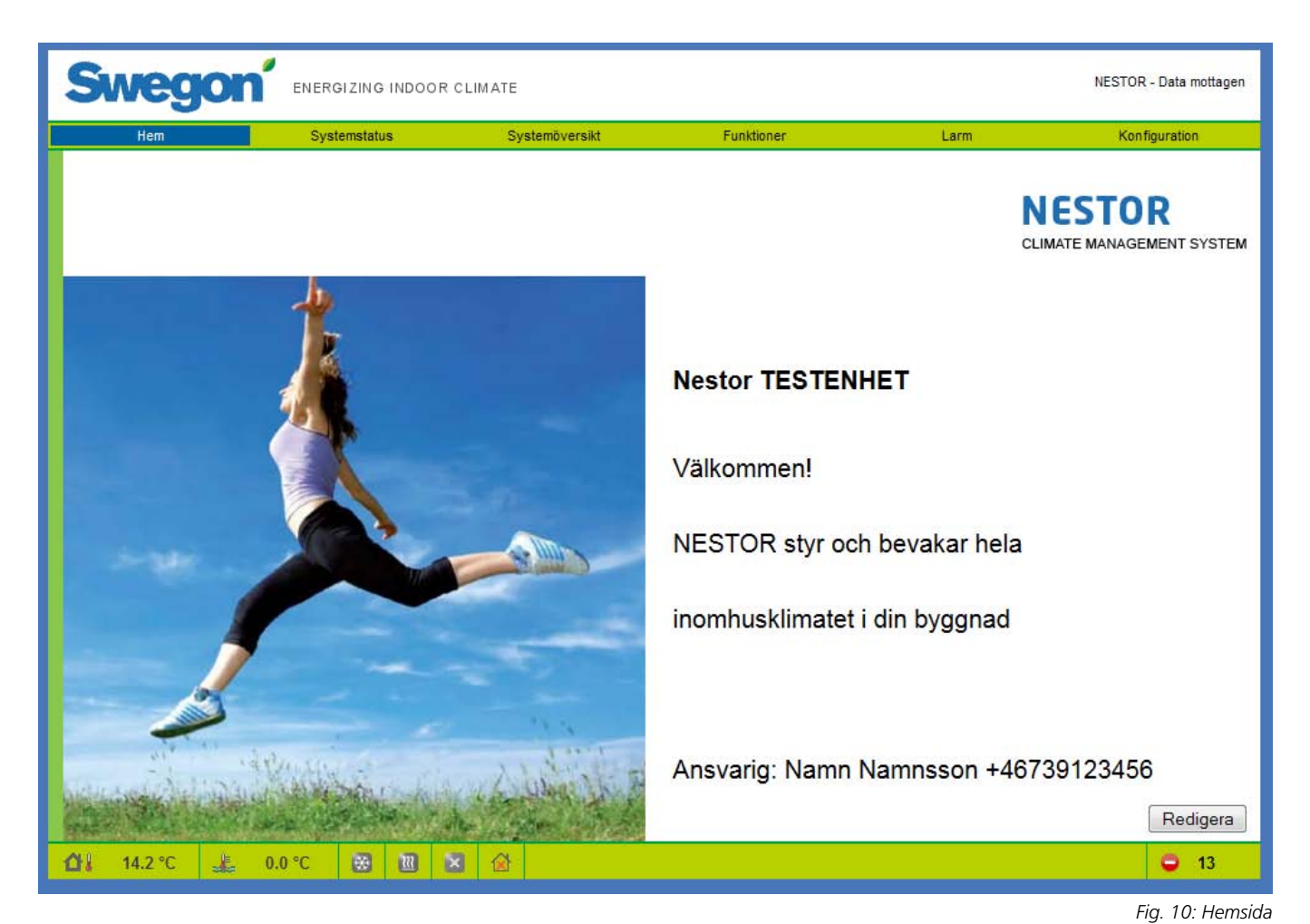

# 6. WEBBGRÄNSSNITT

Längst ned på varje sida finns en statuslista med nedanstående information.

- Systemutetemperatur
- Framledningstemperatur vatten
- Kylbehovsstatus (blått för behov, grått för inget behov)
- Värmebehovsstatus (rött för behov, grått för inget behov)
- Aktuellt läge för Swegon kylmaskin/värmepump (grått för stoppad, blinkande röd för värme, blinkande blå för kyla)
- Driftsläge (Frånvaro/Närvaro/Tidkanal årsur)
- Antal aktiva larm

På de följande sidorna beskrivs de olika flikarna i NESTORs webbgränssnitt.

Det finns sex huvudsidor: Hem, Systemstatus, Systemöversikt, Funktioner, Larm och Konfiguration.

### 6.1 Hem

När språk valts och NESTOR-webbgränssnittet, visas hemsidan. Klicka på knappen Redigera för att ändra bilderna och texten på hemsidan.

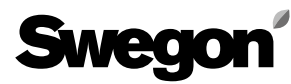

| Swe             | gon | ENERG  | IZING INDO        | ORCLIMA  | TE             |   |              |            | NESTOR - Data mottagen |
|-----------------|-----|--------|-------------------|----------|----------------|---|--------------|------------|------------------------|
| Hem             | ı   | Syst   | emstatus          |          | Systemöversikt | F | unktioner    | Larm       | Konfiguration          |
|                 |     | Antal  | aktiva larm       |          |                | 1 | 14<br>4 1 °C | _•         |                        |
|                 |     | Drifts | mod               |          |                | F | Frånvaro     |            |                        |
|                 |     | Kylbe  | hov               |          |                | 1 | Vej          | _ #        |                        |
|                 |     | Aktue  | ellt kylbörvärde  | rvärde - |                |   | Nei          | m          |                        |
|                 |     | Aktue  | ellt värmebörvä   | irde     |                |   |              |            |                        |
|                 |     | Aktue  | llt tilluftsflöde |          |                | 7 | 7.19 m³/s    | 25873 m³/h | J                      |
|                 |     | Aktue  | llt frånluftflöde | )        |                | e | 6.07 m³/s    | 21848 m³/h | l i                    |
|                 |     |        |                   |          |                |   |              |            |                        |
| <b>습니</b> 4.1 ° | c 🚣 | 0.0 °C | <b>*</b> 11       |          | 2              |   |              |            | <b>O</b> 14            |
|                 |     |        |                   |          |                |   |              |            | Fig. 11: Systemstatu   |

### 6.2 Systemstatus

På sidan Systemstatus finns en kort sammanfattning av de viktigaste CMS-parametrarna.

- Antal aktiva larm
- Utetemperatur
- Driftsläge (Frånvaro/Närvaro)
- Faktiskt kylbehov
- Faktiskt kylbörvärde
- Faktiskt värmebehov
- Faktiskt värmebörvärde
- Faktiskt totalt systemtilluftsflöde
- Faktiskt totalt systemfrånluftsflöde

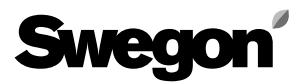

| Swegor                                                  |                              |                |            |      |               |  |  |  |
|---------------------------------------------------------|------------------------------|----------------|------------|------|---------------|--|--|--|
| Hem                                                     | Systemstatus                 | Systemöversikt | Funktioner | Larm | Konfiguration |  |  |  |
| Nestor I.                                               | Värmepump<br>Roof HP         |                |            |      |               |  |  |  |
| 2. 1st floor entrance<br>Super WISE<br>1. Main building | 1. Version D, roof 3. 2nd fl | Dor            |            |      |               |  |  |  |
| <b>∆</b> i 0.0 °C 🗼                                     | 22.2 °C 😸 🔃                  |                |            |      | <b>a</b> 32   |  |  |  |

### 6.3 Systemöversikt

I systemöversikten visas en schematisk bild av alla NESTORanslutna produkter. De namn som tilldelats enheterna på konfigurationssidan visas här. Två slags statussymboler kan visas för varje ansluten enhet.

- En gul symbol indikerar kommunikationsbortfall med den aktuella enheten.
- En röd symbol indikerar att det finns minst ett aktivt larm på den aktuella enheten.

Observera att en larmsymbol på en Super WISE anger antingen ett internt Super WISE-larm eller ett larm i någon av dess underliggande produkter.

Klicka på produkterna för att öppna deras respektive webbsida.

Fig. 12: Systemöversikt

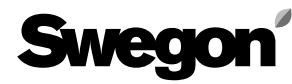

| Hem                   | Systemstatus                         | Systemöversikt     | Funktioner                    | Larm Konfigura   |
|-----------------------|--------------------------------------|--------------------|-------------------------------|------------------|
| Temperaturkontroll    | T                                    | emperaturbörvärden | Tider/Drift                   | Tidsstyrd utgång |
| Konfiguration         |                                      |                    | Systemstatus                  |                  |
| Parameter             |                                      | Värde              | Signal                        | Värde            |
| Tillslagsfördröjning  | g kyla                               | 5 min              | Kylbörvärde                   | 0.0 °C           |
| Tillslagsfördröjning  | g värme                              | 5 min              | Värmebörvärde                 | 40.0 °C          |
| Prioritera kyla vid   | utetemperatur över                   | 10.0 °C            | Systemkylbehov                | Nej              |
| Min. antal dygn me    | ellan växling värme/kyla             | 0 dag(ar)          | Systemvärmebehov              | Nej              |
| Min. antal timmar r   | nellan växling värme/kyla            | 6 h                | Framledningstemperatur vatten | 22.2 °C          |
| Prioriterat driftsläg | ge                                   | Värme              | Returtemperatur vatten        | 33.3 °C          |
| Min. antal timmar f   | för forcering till prioriterat drift | släge 1 h          | Utetemperatur                 | 0.0 °C           |
| Heat limit aktiverin  | g                                    | Framledningstemp.  | Tid sedan växling             | >22 dag(ar)      |
| Heat limit funktion   |                                      | Ingen              | Vattentyp                     | Värme            |
| Hysteres för Heat     | t limit                              | 3.0 K              | Blue Box                      |                  |
| Aktiveringstid för    | Heat limit                           | 10 min             |                               |                  |
| Systemets utetem      | peratur hämtas från                  | Gold 1 Ext. givare | ]                             |                  |
| Funktion externt v    | ärmebehov                            | Ekonomi            | ]                             |                  |
| Funktion externt k    | ylbehov                              | Ekonomi            | ]                             |                  |
| Extern värmebeho      | ovsingång                            | NO                 |                               |                  |
| Extern kylbehovsi     | ingång                               | NO                 |                               |                  |
|                       |                                      |                    |                               |                  |

### 6.4 Funktioner

Alla NESTOR-inställningar är samlade på denna flik. Den har de fyra undersidorna nedan. *Temperaturkontroll, Temperaturbörvärden, Driftsläge* och *Tidsstyrd utgång.* Den första öppnas när fliken Funktioner öppnas.

#### 6.4.1 Temperaturkontroll

Sidan Temperaturkontroll innehåller främst parametrar för styrning av Swegon kylmaskin/värmepump.

Endast relevanta parametrar och värden visas. Om till exempel en Swegon kylmaskin som endast producerar kyla finns närvarande, visas inga inställningar och värden som har med värme att göra.

Alla värden som kan visas på den här sidan beskrivs i tabell 1 i bilaga A. Fig. 13: Funktioner – Temperaturkontroll

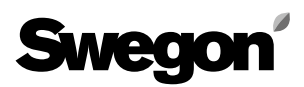

| Swegon             | ENERGIZING INDOOR      | CLIMATE                            |                |         | NESTOR - Data mottagen |
|--------------------|------------------------|------------------------------------|----------------|---------|------------------------|
| Hem                | Systemstatus           | Systemöversikt                     | Funktioner     | Larm    | Konfiguration          |
| Temperaturkontroll | Te                     | mperaturbörvärden                  | Tider/Drift    |         | Tidsstyrd utgång       |
|                    | Systemkor<br>Parameter | nfigurering                        | Värde          |         |                        |
|                    | Optimering V           | ärmedifferens                      | 3.0 K          |         |                        |
|                    | Optimering Ky          | yldifferens                        | 2.0 K          |         |                        |
|                    | Gold1 👻                | Konfiguration                      |                |         |                        |
|                    | Optimering: Ö          | kningshastighet värmebörvärde (k   | (/min) 0.50    | ۲       |                        |
|                    | Optimering: M          | linskningshastighet värmebörvärd   | e (K/min) 0.25 | ۲       |                        |
|                    | Optimering: Ö          | kningshastighet kylbörvärde (K/mi  | n) 0.25        | ۲       |                        |
|                    | Optimering: M          | linskningshastighet kylbörvärde (K | /min) 0.50     | <b></b> |                        |
|                    | Optimering: V          | /entil övre gräns                  | 70 %           | <b></b> |                        |
|                    | Optimering: V          | 'entil undre gräns                 | 50 %           | <b></b> |                        |
|                    | Optimering: F          | ördröjning                         | 1.0 min        | ۲       |                        |
|                    | Värmebörvär            | de                                 | 35.0 °C        | ۲       |                        |
|                    | Kylbörvärde            |                                    | 15.0 °C        | ۲       |                        |
|                    | Inställning            | externa behov                      | Värde          |         |                        |
|                    | Parameter              | arat värmahahov                    | Valde          |         |                        |
|                    | Börvärde ext           | ernt hylheboy                      | 80.00          |         |                        |
|                    | borvarde ext           |                                    | 0.0 0          |         |                        |
| 10.0 °C            | 2 °C 😸 🔟 💈             | 3 🐼                                |                |         | <b>Q</b> 32            |

#### 6.4.2 Temperaturbörvärden

Den här sidan innehåller parametrar för optimering av börvärden för kyla och värme. Parametrarna för systemkonfigurering är gemensamma för hela systemet. Parametrarna GOLDx Konfiguration är individuella för varje GOLD-aggregat. Välj, i rullgardinslistan, det GOLD-aggregat som ska konfigureras.

Inställning för externa behov där börvärden sätts för respektive parameter.

Mer information finns i tabell 2 i bilaga A.

Fig. 14: Funktioner – Temperaturbörvärden

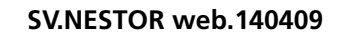

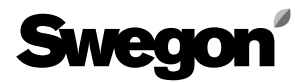

|         | Hem       | Systemstatus           | Systemöversi         | kt         | Funktioner  |                  | Larm | Konfiguration    |
|---------|-----------|------------------------|----------------------|------------|-------------|------------------|------|------------------|
|         | Tempera   | turkontroll            | Temperaturbörvärden  |            | Tider       | /Drift           |      | Tidsstyrd utgång |
|         |           |                        |                      | Tidk       | anal        |                  |      |                  |
| unktio  | on Auto - | Lågfart                | Ext. d               | Iriftläges | brytare NO  | ۲                |      |                  |
| idkanal | Tidsperio | od .                   | Start TT:MM          |            | Stopp TT:MM |                  |      |                  |
| 1       | Måndag    | -Fredag                | 00:00                | •          | 00:00       | <b>`</b>         |      |                  |
| 2       | Måndag    | -Söndag                | 12:13                | 1          | 18:00       |                  |      |                  |
| 3       | Inaktivt  |                        | 00:00                |            | 00:00       |                  |      |                  |
| 4       | Inaktivt  |                        | 00:00                | `          | 00:00       | <b>`</b>         |      |                  |
| 5       | Inaktivt  |                        | 00:00                | `          | 00:00       | ۲                |      |                  |
| 6       | Inaktivt  |                        | 00:00                | 00:00      |             | 00:00            |      |                  |
| 7       | Inaktivt  |                        | 00:00                | 0          |             | `                |      |                  |
| 8       | Inaktivt  |                        | 00:00                |            | 00:00       | <b>`</b>         |      |                  |
|         |           |                        |                      | Tidkan     | al ársur    |                  |      |                  |
| idkanal |           | Funktion               | Startdatum           | Start T    | т:мм        | Slutdatum        |      | Stopp TT:MM      |
| 1       | 1         | Lågfart, Kylblockering | den 30 november 2013 | 00:00      |             | den 15 april 201 | 4    | 00:00            |
| 2       | 2         | Inaktiv                |                      | 00:00      |             | `                |      | 00:00            |
| 3       | 3         | Inaktiv                |                      | 00:00      |             | `                |      | 00:00            |
| 4       | 4         | Inaktiv                |                      | 00:00      |             | `                |      | 00:00            |
| ę       | 5         | Inaktiv                |                      | 00:00      |             | `                |      | 00:00            |
| 6       | 6         | Inaktiv                |                      | 00:00      |             | `                |      | 00:00            |
| 7       | 7         | Inaktiv                |                      | 00:00      |             | `                |      | 00:00            |
| _       | 8         | Inaktiv                |                      | 00:00      |             | ·                |      | 00:00            |

#### 6.4.3 Tider/Drift

Fig. 15: Driftsläge

Webbsidan Tider/Drift öppnas från sektionen Funktioner. Användaren väljer önskad driftlägesfunktion och ställer in tidkanalerna (per vecka eller per år) och/eller digital ingång 1 för att utlösa närvaroläge.

Mer information finns i tabell 3 i bilaga A.

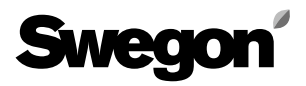

Fig. 16: Tidsstyrd utgång

| Sw       | egon'              | ENERGIZING INDOOR   | CLIMATE           |                |          | NESTOR - Data mottag |
|----------|--------------------|---------------------|-------------------|----------------|----------|----------------------|
| н        | lem                | Systemstatus        | Systemöversikt    | Funktioner     | Larm     | Konfiguration        |
|          | Temperaturkontroll | Te                  | mperaturbörvärden | Tider/Drift    |          | Tidsstyrd utgång     |
|          |                    |                     | Tid               | kanal          |          |                      |
| Tidkanal | Tidsperiod         | Sta                 | rt TT:MM          | Stopp TT:MM    |          |                      |
| 1        | Fredag             | 11:                 | 35                | 14:11          |          |                      |
| 2        | Inaktivt           | <b>0</b> 0:         | 00                | 00:00          |          |                      |
| 3        | Inaktivt           | 00:                 | 00                | 00:00          |          |                      |
|          |                    |                     | Tidkar            | al årsur       |          |                      |
| Tidkanal | Funktion           | Startdatum          | Start TT:MM       | Slutdatum      | Stop     | p TT:MM              |
| 1        | Aktiv              | den 30 januari 2013 | 12:30             | den 5 februari | 2013 12: | 30 `                 |
| 2        | 2 Inaktiv          | <b>`</b>            | 00:00             | 1              | 00:0     | 00 00                |
| 3        | 3 Inaktiv          | <b>`</b>            | 00:00             | 1              | 00:0     | 00                   |
| _        |                    |                     |                   |                |          |                      |
| 14.      | .4 °C 🗼 (          | ).0 °C 🔀 🔃 🕯        | 3 🐼               |                |          | 13                   |

#### 6.4.4 Tidsstyrd utgång

Sidan Tidsstyrd utgång öppnas från sektionen Funktioner. Användaren väljer önskade tidkanaler (vecka eller år) för att ställa in digital utgång 3.

Mer information finns i tabell 4 i bilaga A.

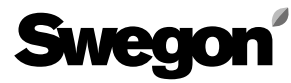

| Hem                 | Systemstat          | us S            | ystemöversikt | Fun               | ktioner   | Lar               | m                   | Konfiguration |
|---------------------|---------------------|-----------------|---------------|-------------------|-----------|-------------------|---------------------|---------------|
|                     | Larmlista           |                 |               |                   |           | Digital u         | itgång              |               |
| → Aktiveringsdatum  | Återställningsdatum | Enhetstyp       | Placerings-ID | Lokalt larmnummer | Prioritet | Klass             | Kommentar           |               |
| 2014-04-07 09:50:35 |                     | NESTOR          | · · ·         | 1                 | А         | Systemprodukter   | Sensorfel på Gold 1 | `             |
| 2014-04-07 09:46:19 | 2014-04-07 09:50:50 | NESTOR          | -             | 10                | A         | Systemprodukter   |                     | `             |
| 2014-04-07 09:44:23 |                     | Gold AHU        | 2             | 14:1              | Α         | Luftproduktion    |                     | ۲             |
| 2014-04-07 09:44:23 | 2014-04-07 09:45:34 | Gold AHU        | 2             | 69:5              | A         | Luftproduktion    | Testkommentar 2     | `             |
| 2014-04-07 09:44:17 |                     | Gold AHU        | 1             | 7                 | A         | Luftproduktion    | Testkommentar 1     | <b>`</b>      |
| 2014-04-07 09:44:17 | 2014-04-07 09:47:45 | Gold AHU        | 1             | 57                | В         | Luftproduktion    |                     | `             |
| 2014-04-07 09:44:17 |                     | Gold AHU        | 1             | 58                | В         | Luftproduktion    |                     | <b>`</b>      |
| 2014-04-07 09:44:17 |                     | Gold AHU        | 2             | 8:1               | A         | Luftproduktion    |                     | ۲             |
| 2013-10-30 07:55:00 |                     | Zonregulatorer  | 1-0-2         | 65                | A         | Klimatförsörjning |                     | <b>`</b>      |
| 2000-01-28 04:29:00 |                     | Zonregulatorer  | 1-0-2         | 65                | A         | Klimatförsörjning |                     | <b>`</b>      |
| 2000-01-06 20:51:00 |                     | Zonregulatorer  | 1-0-2         | 65                | A         | Klimatförsörjning |                     | ۲             |
| 1999-12-26 10:34:00 |                     | Zonregulatorer  | 1-0-2         | 65                | A         | Klimatförsörjning |                     | ۲             |
| 1999-12-25 13:54:00 |                     | Zonregulatorer  | 1-0-2         | 65                | A         | Klimatförsörjning |                     | ۲             |
| 1999-12-25 13:51:00 |                     | Rumsregulatorer | 1-0-2-1       | 65                | В         | Klimatförsörjning |                     | <b>_</b>      |
| 1999-12-25 13:44:00 |                     | Zonregulatorer  | 1-0-1         | 65                | A         | Klimatförsörjning |                     | <b>`</b>      |
| 1999-12-25 13:09:00 |                     | Zonregulatorer  | 1-0-1         | 65                | A         | Klimatförsörjning |                     | <b>`</b>      |
| 1999-12-24 21:14:00 |                     | Zonregulatorer  | 1-0-1         | 65                | A         | Klimatförsörininn |                     | <u>۲</u>      |

### 6.5 Larm

#### 6.5.1 Larmlista

Larmlistan visar de 200 senaste larmen i systemet. Listan kan sorteras efter valfri kolumn och återställda larm kan döljas.

Återställningsknappen kan användas om användaren har administratörsbehörighet. Därmed raderas samtliga poster och NESTOR tvingas läsa av larmstatus från samtliga produkter igen. Observera att inga larm återställs i underliggande produkter.

Återställda larm visas inte i listan igen, utom för zon- och rumsregulatorer, vilka lagras i Super WISE. NESTOR hittar posterna för återställda larm och visar dem på nytt i listan. Mer information finns i tabell 5 i bilaga A. Fig. 17: Larmlista

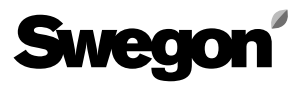

| Swegon        | ENERGIZING INDOOR C                                                                 | LIMATE               |                                                |                | NESTOR - Data mottagen  |
|---------------|-------------------------------------------------------------------------------------|----------------------|------------------------------------------------|----------------|-------------------------|
| Hem           | Systemstatus                                                                        | Systemöversikt       | Funktioner                                     | Larm           | Konfiguration           |
|               | Larmlista                                                                           |                      |                                                | Digital utgång |                         |
|               | Klassificering<br>Systemproduk<br>Luftproduktion<br>Kyl-/värmepro<br>Klimatförsörjn | ter<br>duktion<br>ng | Prioritet<br>A & B<br>A<br>A<br>A & B<br>Ingen |                |                         |
| 🖆 23.7 °C 🎎 ( | 0.0 °C 😸 🔟 🖸                                                                        | 3 🔂                  |                                                |                |                         |
|               |                                                                                     |                      |                                                |                | Fig. 18: Digital utgånd |

#### 6.5.2 Digital utgång

På sidan Digital utgång finns inställningar som används för digital utgång 4 för att indikera ett aktivt larm. Användaren väljer larmprioritet för varje klassificering av enhetstyp, som ska aktivera den digitala utgången. Prioritet Ingen, A eller A & B kan väljas separat för respektive klass.

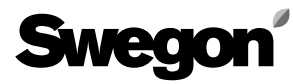

| S  | veg     | on       | ENERGIZING     | INDO                                                                                                    | DRCLI                                                                 | MATE       |             |                                                                                                    |           |               |           | NESTOR - Data mottagen |
|----|---------|----------|----------------|----------------------------------------------------------------------------------------------------|-----------------------------------------------------------------------|------------|-------------|----------------------------------------------------------------------------------------------------|-----------|---------------|-----------|------------------------|
|    | Hem     |          | Systemstat     | us                                                                                                    |                                                                       | Syste      | möversikt   | Fun                                                                                                    | dioner    | Larm          |           | Konfiguration          |
|    | NESTOR  | Anslutna | systemprodukte | er Kon                                                                                                    | fig. sys                                                              | temprodukt | er E-post i | nställningar                                                                                            | Användare | Programvaruup | odatering | MMC                    |
|    |         |          |                | CP/IP-<br>ställning<br>tatiskt IF<br>omänna<br>IAC-adri<br>P-adress<br>Vebserv<br>Vebserv<br>isubnätsm<br>Sateway<br>Sateway<br>Vebserv<br>Vebserv | Inställ<br>//DHCP<br>mn<br>ess<br>er-port<br>nask<br>IS<br>DNS<br>Tid | Iningar    | Starta om   | NESTOR Port Statiskt IP 00:12:7C:01:3 10:200.1.1 80 255.0.0.0 0.0.0.0 0.0.0.0 0.0.0.0 0.0.0.0 Nollställ | 2:A7      |               |           |                        |
| фI | 14.1 °C | 0.0      | °C 😸           | 11                                                                                                    | ×                                                                     |            |             |                                                                                                    |           |               |           | <b>O</b> 13            |

### 6.6 Konfiguration

Systemkonfigureringar anges i denna sektion och dess undersidor.

#### 6.6.1 NESTOR

Här anges TCP/IP-inställningar för NESTOR. Om en DHCPserver är tillgänglig rekommenderar vi att denna server används för att undvika IP-konflikter.

Statisk IP betyder att NESTOR får en permanent IP-adress, som användaren måste ange. Detta fungerar bra i små nätverk, men i andra fall bör IP-adressen väljas med stor omsorg, så att det inte finns risk för konflikt mellan IP-adresser.

En DNS kontrollerar om IP-adressen representeras av ett namn. Ett exempel är IP-adressen 62.119.110.110, som får namnet swegon.com av en DNS. MAC-adressen är den unika maskinvaruadress som tilldelas nätverkskortet vid tillverkningen. Denna adress är unik och kan aldrig ändras. Kontakta nätverksansvarig för information om vilken IPadress, subnätsmask, gateway och DNS som kan användas.

Det är möjligt att återställa programvaran från denna sida. Detta innebär att alla funktioner återställs till fabriksinställningarna. Det går också att starta om NESTOR från den här sidan.

Mer information finns i tabell 6 i bilaga A.

Fig. 19: NESTOR-konfiguration

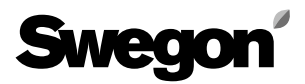

Fig. 20: Anslutning systemprodukter

| Sv           | već              |                      | ZING INDOOF    | RCLIMATE        |                     |                            |           |       |                   | NESTOR       | - Data mottagen       |
|--------------|------------------|----------------------|----------------|-----------------|---------------------|----------------------------|-----------|-------|-------------------|--------------|-----------------------|
|              | Hem              | Syster               | nstatus        | Syst            | emöversikt          | Funktion                   | ner       |       | Larm              | Konf         | iguration             |
| N            | ESTOR            | Anslutning systempre | odukter Konfig | g. systemprodul | ter E-po            | stinställningar            | Användare | F     | rogramvaruuppdate | ering        | MMC                   |
| Blue B       | lox              |                      |                |                 |                     | Externa källor Externa bel |           |       | na behov          |              |                       |
| Тур          | ModB             | us ID Namn           |                |                 |                     | Parameter                  |           | Värde | Parameter         |              | Värde                 |
| Kylmask      | in <b>1</b> 70   | Roof Chiller         |                |                 | `                   | Extern värmekälla          |           | På 🔪  | Aktivering extern | t värmebehov | Av `                  |
|              |                  |                      |                |                 |                     | Extern kylkälla            |           | Av 🔪  | Aktivering extern | t kylbehov   | På 🔪                  |
| Gold A       | ни               |                      |                | - ·             |                     |                            |           |       |                   |              |                       |
| Nr           | Ansluten         | IP-nummer            | Modbus port    | Access port     | Namn                |                            |           |       |                   | Gold version | Ansluten<br>SuperWise |
| 1            | <b>V</b>         | 10.8.27.88           | 502            | 80 `            | Version D, roo      | of                         |           |       | ۲                 | Ver. D       | Ingen 1               |
| 2            | <b>V</b>         | 10.8.27.56           | 502            | 80 `            | 1st floor entra     | nce                        |           |       | ٦                 | Ver. E       | <u>1</u>              |
| 3            |                  | 172.16.0.109         | 502            | 80 `            | 2nd floor           |                            |           |       | ۲                 | Ver. E       | Ingen 1               |
| 4            |                  | 10.8.27.255          | 502            | 80 `            |                     |                            |           |       | ٦                 | Ver. E       | Ingen 1               |
| 5            |                  | 0.0.0.0              | 502            | 80 `            |                     |                            |           |       | ٦                 | Ver. E       | Ingen 1               |
| 6            |                  | 0.0.0.0              | 502            | 80              |                     |                            |           |       | `                 | Ver. E       | Ingen 1               |
| 7            |                  | 0.0.0.0              | 502            | 80              |                     |                            |           |       | 1                 | Ver. E       | Ingen 1               |
| 8            |                  | 0.0.0.0              | 502            | 80              |                     |                            |           |       | 1                 | Ver. E       | Ingen                 |
| SuperV<br>Nr | Vise<br>Ansluten | IP-nummer            | Modbus p       | Remote          | e Access<br>ort Nam | ın                         |           |       |                   |              |                       |
| 1            |                  | 10.8.27.92           | 502            |                 | 80 Nai              | n building                 |           |       |                   |              |                       |
| 2            |                  | 0.0.0.0              | 502            |                 | 30                  |                            |           |       |                   |              |                       |
| 3            |                  | 0.0.0.0              | 502            |                 | 80                  |                            |           |       |                   |              |                       |
| 4            |                  | 0.0.0.0              | 502            |                 | 80 1                |                            |           |       |                   |              |                       |
| 5            |                  | 0.0.0.0              | 502            |                 | 30 1                |                            |           |       |                   |              |                       |
| 6            |                  | 0.0.0.0              | 502            |                 | 30                  |                            |           |       |                   |              |                       |
| 7            |                  | 0.0.0.0              | 502            |                 | 80                  |                            |           |       |                   |              |                       |
| 8            |                  | 0.0.0.0              | 502            |                 | BO <b>`</b>         |                            |           |       |                   |              |                       |
| <b>di</b>    | 0.0 °C           | <b>≟</b> 22.2 ℃      | ₩ 1            |                 |                     |                            |           |       |                   |              | <b>a</b> 34           |

#### 6.6.2 Anslutna systemprodukter

Anslutning av aggregat (GOLD-aggregat, Super WISE, Swegon kylmaskin/värmepump, Externa källor) görs på den här sidan.

Mer information finns i tabell 7 i bilaga A.

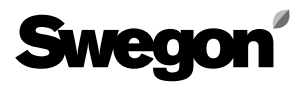

|        | Hem       | Sy                | stemstatus                                      | S                                 | ystemöversikt                   |                                  | Funktio        | oner            |                                                                                     |                                                                                                    | Larm                                                                       |                                            |                  | Konfigura       | ition    |
|--------|-----------|-------------------|-------------------------------------------------|-----------------------------------|---------------------------------|----------------------------------|----------------|-----------------|-------------------------------------------------------------------------------------|----------------------------------------------------------------------------------------------------|----------------------------------------------------------------------------|--------------------------------------------|------------------|-----------------|----------|
| N      | ESTOR     | Anslutning system | mprodukter Ko                                   | nfig. systempro                   | dukter E                        | -postinställninga                | r              | Anvá            | indare                                                                              | Programvaruuppdate                                                                                                    |                                                                            |                                            | ring MMC         |                 | IC       |
| Gold A | HU        |                   | Använd<br>Nestors<br>Driftsläge<br>(skriv över) | Tillämplig<br>intern<br>utegivare | Använd<br>systemets<br>utetemp. | Endast f<br>Använd<br>optimering | örvatter<br>ov | nbatterie<br>EV | r koppla                                                                            | de till en<br>AYCV                                                                                                    | värme-                                                                     | och/eller<br>OK                            | r kylkälla<br>EK | ı styrd a<br>xк | w Nesto  |
| 1      | Våning 1a | ۲                 | <b>V</b>                                        | -<br>-                            | <b>V</b>                        |                                  | <b>V</b>       |                 | <b>V</b>                                                                            |                                                                                                    | <b>V</b>                                                                   |                                            |                  | <b>V</b>        | <b>V</b> |
| 2      | Våning 1b | ٦                 |                                                 |                                   | <b>V</b>                        |                                  |                |                 |                                                                                     |                                                                                                    |                                                                            |                                            | <b>V</b>         | <b>V</b>        | <b>V</b> |
| 3      | Våning 1c | ۲                 |                                                 | <b>V</b>                          | 7                               |                                  | 1              |                 | <b>V</b>                                                                            | <b>V</b>                                                                                                    |                                                                            | <b>V</b>                                   | <b>V</b>         |                 | <b>V</b> |
| 4      | Våning 2a | `                 |                                                 | <b>V</b>                          | <b>V</b>                        | <b>V</b>                         |                |                 |                                                                                     | V                                                                                                    | <b>V</b>                                                                   |                                            | <b>V</b>         |                 |          |
| 6      | Våning 2c | ۲                 |                                                 |                                   |                                 |                                  |                |                 | 1                                                                                   |                                                                                                    | <b>V</b>                                                                   |                                            | 7                |                 | <b>V</b> |
| 8      | Våning 3  | `                 |                                                 | <b>V</b>                          |                                 |                                  | 1              |                 |                                                                                     |                                                                                                    |                                                                            |                                            | <b>V</b>         |                 |          |
|        |           |                   |                                                 |                                   |                                 |                                  |                |                 | Förko                                                                               | ortninga                                                                                                    | r för väl                                                                  | rme- oc                                    | h kylsek         | venser          | na       |
|        |           |                   |                                                 |                                   |                                 |                                  |                |                 | Förkc<br>OV = 0<br>EV = E<br>XV = 0<br>AYCV<br>FV = F<br>OK = 0<br>EK = E<br>XK = 0 | ortninga<br>Drdinarie \<br>Extra regler<br><-zone Vä<br>' = All Yea<br>Örvärme<br>Drdinarie K<br>Extra regler<br><-zone Kyl | r för väl<br>/ärme<br>rsekvens<br>rme<br>r Comfort<br>cyla<br>sekvens<br>a | r <b>me- ocl</b><br>Värme<br>Värme<br>Kyla | h kylsek         | venser          | na       |

### 6.6.3 Konfig. systemprodukter

Konfigurationer för anslutna GOLD-aggregat görs på den här sidan.

Mer information finns i tabell 8 i bilaga A.

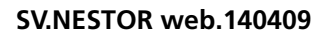

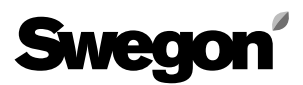

| Sv        | veg    |                      | IG INDOOR   | CLIMATE       |             |                         |              |                        | NESTOR - Data mottagen |
|-----------|--------|----------------------|-------------|---------------|-------------|-------------------------|--------------|------------------------|------------------------|
|           | Hem    | Systems              | tatus       | Sys           | stemöversik | t Fur                   | nktioner     | Larm                   | Konfiguration          |
| 1         | NESTOR | Anslutna systemprodu | ikter Konfi | g. systemprod | ukter       | E-post inställningar    | Användare    | Programvaruuppdatering | MMC                    |
|           |        |                      | E-postins   | tällningar    |             |                         |              |                        |                        |
|           |        |                      | E-postserve | er            |             | Extern E-postserver (IS | P)           |                        |                        |
|           |        |                      | Extern SMPT | Tserver       |             | 172.16.0.247            |              | <b>`</b>               |                        |
|           |        |                      | Externt SMP | T portnummer  |             | 25                      |              |                        |                        |
|           |        |                      | Extern SMPT | T inloggning  |             | aggregat                |              | <b>`</b>               |                        |
|           |        |                      | Externt SMP | T lösenord    |             | aggregat                |              |                        |                        |
|           |        |                      | E-postavsär | ndare         |             | NESTOR_PRODUCTION       | ON@swegon.se |                        |                        |
|           |        |                      | E-postsökvä | äg svar       |             |                         |              |                        |                        |
|           |        |                      | Alarm E-pos | st språk      |             | Svenska                 |              |                        |                        |
|           |        |                      |             |               |             |                         |              |                        |                        |
| <b>di</b> | 4.4 °C |                      | 6 111       | ⊠ 🖄           |             |                         |              |                        | <b>O</b> 14            |

#### 6.6.4 E-postinställningar

E-postinställningar för larmmeddelanden definieras på den här sidan. Om NESTOR ska hantera e-post, ange SMTPserver. Denna adress kan vara ett domännamn eller en IP-adress. E-postsökväg svar kan vara samma som avsändaradressen, om NESTOR har en egen unik e-postadress. Det är ofta lämpligt att ange e-postadressen till den person som är ansvarig för NESTOR i båda rutorna för e-postadresser. Fig. 22: E-postinställningar

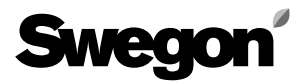

| Hem    | Systemst              | atus     | Sys            | stemöversikt |                   | Funktioner |              | Larm          |           | Konfiguration |
|--------|-----------------------|----------|----------------|--------------|-------------------|------------|--------------|---------------|-----------|---------------|
| NESTOR | Anslutna systemprodui | ter Konf | ig. systemprod | ukter E-pi   | ost inställningar | A          | nvändare     | Programvaruup | odatering | MMC           |
|        |                       |          |                |              |                   |            |              |               |           |               |
|        |                       | Namn     |                |              |                   |            |              |               |           |               |
|        |                       | reader   |                |              |                   | Rediger    | a Tab        | ort           |           |               |
|        |                       | writer   |                |              |                   | Rediger    | a Tab        | ort           |           |               |
|        |                       | service  |                |              |                   | Rediger    | a lab        | ort           |           |               |
|        |                       | admin    |                |              |                   | Rediger    | a lab        | ort           |           |               |
|        |                       | anureasy |                |              |                   | Rediger    | a Tab        | ort           |           |               |
|        |                       |          |                |              |                   | Rediger    | a Tab        | ort           |           |               |
|        |                       |          |                |              |                   | rteuiger   |              |               |           |               |
|        |                       |          |                |              |                   |            |              |               |           |               |
|        |                       |          |                |              | Usernam           | IE:        | charlie      |               |           |               |
|        | ,                     |          |                |              | Name:             |            | Charlie      |               |           |               |
|        |                       |          |                |              | E-mail:           |            | charlie@mai  | l.com         |           |               |
|        |                       |          |                |              | Phone:            |            | +4612345678  | 9             |           |               |
|        |                       |          |                |              | Group:            |            | Service -    |               |           |               |
|        |                       |          |                |              | Passwor           | d:         | •••••        |               |           |               |
|        |                       |          |                |              | Retype p          | assword:   | •••••        |               |           |               |
|        |                       |          |                |              | Email ala         | irm:       | Alarm Notifi | cations       |           |               |
|        |                       |          |                |              |                   |            |              |               | _         |               |

Fig. 23:Användarinställningar

#### 6.6.5 Användare

Inkluderar inställningar för olika åtkomstbehörigheter och konfigurationer av larmmeddelanden för e-post för varje användare.

Användare kan hanteras på den här fliken. Det går att ange vem som har åtkomst till webbsidor samt vem som ska informeras hur när larm uppkommer.

Ange prioritet (Ingen, A eller A & B) för varje enhetstyp som ska generera ett larmmeddelande via e-post. Detta konfigureras enligt fig. 24. Här kan lösenord för respektive användare anges. Lösenord och användarnamn får inte innehålla några specialtecken.

Initial inställning för de olika användarlösenorden:

| Användare | Lösenord |
|-----------|----------|
| reader    | reader   |
| writer    | writer   |
| service   | service  |
| admin     | admin    |

| Home   | System State             | us System Over          | view            | Functions    |                 | Alarms |               | Config | guratio |
|--------|--------------------------|-------------------------|-----------------|--------------|-----------------|--------|---------------|--------|---------|
| NESTOR | System Product Connectio | n System Product Config | E-mail settings |              | Users           | S      | W Update      |        | MMC     |
|        | N                        | umo                     |                 |              |                 |        |               |        |         |
|        | re                       | ader                    |                 | Edit         | Delete          |        |               |        |         |
|        | w                        | iter                    |                 | Edit         | Delete          |        |               |        |         |
|        | se                       | rvice                   |                 | Edit         | Delete          |        |               |        |         |
|        | ad                       | min                     |                 |              |                 |        |               | ×      |         |
|        |                          |                         |                 |              |                 | E-n    | nail notifica | tion   |         |
|        |                          |                         |                 | Alarm clas   | sification      | None   | A             | A & B  |         |
|        |                          |                         |                 | Air producti | 00              |        |               |        |         |
|        |                          |                         |                 | Cooling/Hea  | ting production |        |               |        |         |
|        |                          |                         |                 | Climate Sup  | ply             | ۲      | 0             | 0      |         |
|        | L                        |                         |                 | Miscellaneo  | us              | ۲      | 0             | 0      |         |
|        |                          |                         |                 | << Back      | ¢               |        |               |        |         |
|        |                          |                         |                 |              |                 |        |               |        |         |
|        |                          |                         |                 |              |                 |        |               |        |         |
|        |                          |                         | L               |              |                 |        |               |        |         |

Fig. 24: Användarinställningar

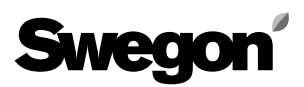

| Swe                   | Swegon energizing indoor climate |                   |            |                            |            |                                                                                    |                                                                          |                       |               |  |  |
|-----------------------|----------------------------------|-------------------|------------|----------------------------|------------|------------------------------------------------------------------------------------|--------------------------------------------------------------------------|-----------------------|---------------|--|--|
| Hen                   | า                                | Systemstatus      |            | Systema                    | iversikt   | Funktioner                                                                         |                                                                          | Larm                  | Konfiguration |  |  |
| NESTOR                | Anslutna                         | a systemprodukter | Konfig. sy | /stemprodukter             | E-p        | ost inställningar                                                                  | Användar                                                                 | e Programvaruuppdater | ing MMC       |  |  |
|                       |                                  |                   |            | Aktuell version<br>Status: | IE STOR PI | ogramvaruuppdaten<br>Uppdatering<br>väntan på att an<br>acceptera<br>anna MMC-kort | ring<br>0.99<br>en har avbrutits i<br>ivändaren skulle<br>uppdateringen. |                       |               |  |  |
| <mark>쇼!</mark> 4.5 ° | C 🗼 0.                           | 0 °C 😸            | 11         |                            |            |                                                                                    |                                                                          | Fig. 25.              | C 14          |  |  |

#### 6.6.6 Programvaruuppdatering

På sidan Programvaruuppdatering visas vilken programversion som finns i NESTOR. Om ett minneskort med en nyare programversion sätts i minneskortläsaren visar systemet en statusrad som anger att det finns en uppdatering tillgänglig. När det finns en uppdatering tillgänglig kan användaren uppdatera NESTOR genom att trycka på Starta uppgradering.

Strömförsörjningen får inte brytas under pågående programvaruuppdatering.

|            |        |      |               |           |        |              |                               |                                       |            |               | NESTOR - Data mottagen |               |
|------------|--------|------|---------------|-----------|--------|--------------|-------------------------------|---------------------------------------|------------|---------------|------------------------|---------------|
|            | Hem    |      | Sys           | temstatus | 5      | S            | ystemöve                      | rsikt                                 | Funktioner | Larm          |                        | Konfiguration |
| N          | IESTOR | Ansl | lutna systemp | produkter | Konfig | ). systempro | dukter                        | E-post inställningar                  | Använda    | are Programva | ruuppdatering          | MMC           |
|            |        |      |               |           |        | 6            | nestor.I<br>nestor<br>version | og<br>v99 iffs2 update,tar.oz<br>.crc |            |               |                        |               |
| <u>а</u> г | 4.5 °C | 1    | 0.0 °C        |           | 11     | 2            |                               |                                       |            |               |                        | <b>O</b> 14   |
|            |        |      |               |           |        |              |                               |                                       |            |               |                        | Fig. 26: MMC  |

#### 6.6.7 MMC

Om ett minneskort sätts i kan användaren öppna eller hämta filer från minneskortet med en lokal dator, från sidan MMC. Handböcker och liknande kan lagras på minneskortet, så att de alltid finns tillgängliga.

# Tabell 1: Temperaturkontroll

| Meddelandetext                                                    | Beskrivning                                                                                                    | Standard | Min. | Max.  | Enhet |
|-------------------------------------------------------------------|----------------------------------------------------------------------------------------------------|----------|------|-------|-------|
|                                                                   | Konfigurationer                                                                                                    | •        |      |       |       |
| Tillslagsfördröjning kyla                                         | Fördröjning för varje GOLD för växling mellan kylbehov och frånvaro av kylbehov. Öka denna tid om                                                                                                    | 5        | 0    | 1000  | min   |
| Tillslagsfördröining värme                                        | systemkylbehov uppkommer och upphör för ofta.<br>Fördröining för varie GOLD för växling mellan värmehebov och frånvaro av värmehebov. Öka denna tid                                                                                                    | 5        | 0    | 1000  | min   |
|                                                                   | om systemvärmebehov uppkommer och upphör för ofta.                                                                                                    |          | ľ    | 1000  |       |
| Prioritera kyla vid utetem-<br>peratur över                       | Vid samtidigt kyl- och värmebehov produceras värme om systemutetemperaturen är lägre än detta värde.<br>I annat fall produceras kyla. Detta är endast tillämpligt vid användning av en Swegon reversibel kylmaskin.<br>För att alltid prioritera värme, sätt detta värde till 80 °C<br>För att alltid prioritera kyla, sätt detta värde till -40 °C                                                                                                    | 10       | -40  | 80    | °C    |
| Min. antal dygn mellan<br>växling värme/kyla                      | Minsta antal dagar mellan växling från värme- till kylproduktion och tvärt om.<br>Detta är endast tillämpligt vid användning av en Swegon reversibel kylmaskin.<br>Om växling är tillåten under alla omständigheter, sätt detta värde till 0.                                                                                                    | 0        | 0    | 365   | dag   |
| Min. antal timmar mellan<br>växling värme/kyla                    | Minsta antal timmar mellan växling från värme- till kylproduktion och tvärt om.<br>Detta är endast tillämpligt vid användning av en Swegon reversibel kylmaskin.<br>Om växling är tillåten under alla omständigheter, sätt detta värde till 0.                                                                                                    | 6        | 0    | 24    | timma |
| Prioriterat driftsläge                                            | Prioriterat läge för värme eller kyla med avseende på minsta växlingstid.                                                                                                    | 0        | 0    | 1     | -     |
| Min. antal timmar för<br>forcering till prioriterat<br>driftsläge | Minsta tid mellan växling från värme till kyla och växling från kyla till värme, om <i>Prioriterat driftsläge</i><br>är <i>Värme</i> . I annat fall minsta tid mellan växlingar till motsatt läge. Detta värde ersätter värdet för <i>Min.</i><br><i>antal dygn mellan växling värme/kyla</i> och <i>Min. antal timmar mellan växling värme/kyla</i> i den riktning<br>som anges av <i>Prioriterat driftsläge</i> .                                                                                                    | 1        | 0    | 256   | timma |
| Heat limit aktivering                                             | Aktivering och typval för Heat limitation.<br><i>Ingen</i> : Ingen Heat limitation aktiveras när utetemperaturen är lägre än <i>Utetemperatur för aktivering av</i><br><i>Heat limit</i> : Heat limitation aktiveras när utetemperaturen ökat 3 K.<br><i>Framledningstempp</i> .: Heat limitation aktiveras när framledningstemperaturen är mer än <i>Hysteres för</i><br><i>Heat limit</i> : lägre än värmebörvärdet under mer än <i>Aktiveringstid för Heat limit</i> minuter. Heat limitation<br>avaktiveras på ettdera av två sätt.<br>Alt. 1) När Swegon värmepump/reversibel maskin är aktiv och framledningstemperaturen är mindre än<br><i>Hysteres för Heat limit</i> lägre än värmebörvärdet under mer än Aktiveringstid för Heat limit minuter.<br>Alt. 2) När Swegon värmepump/reversibel maskin inte är aktiv och utetemperaturen ökat 3 K sedan<br>läget Heat limitation aktiverades.<br>Detta är endast tillämpligt vid användning av en Swegon kylmaskin av typ Värmepump eller Reversibel. | 0        | 0    | 2     | -     |
| Heat limit funktion                                               | Åtgärd som ska vidtas när Heat limitation är aktivt.<br>Ingen: Swegon värmepump/reversibel maskin och extern värme är avstängda.<br>Växla: Swegon värmepump/reversibel maskin är avstängd och extern värme är aktiverad.<br>Båda: Swegon värmepump/reversibel maskin fortsätter att vara aktiverad och extern värme är aktiverad.<br>Detta är endast tillämpligt vid användning av en Swegon kylmaskin av typ Värmepump eller Reversibel.                                                                                                    | 0        | 0    | 2     | -     |
| Utetemperatur för aktive-<br>ring av Heat limit                   | Aktiveringsnivå för Heat limitation när typ för Heat limit aktivering är <i>Utetemp</i> Se också beskrivningen av parametern <i>Heat limit aktivering</i> .                                                                                                    | -5       | -20  | 80    | °C    |
| Hysteres för Heat limit                                           | Se beskrivningen av parametern Heat limit aktivering, typ Framledningstemp.                                                                                                    | 3        | 0    | 10    | К     |
| Aktiveringstid för Heat limit                                     | Se beskrivningen av parametern Heat limit aktivering, typ Framledningstemp.                                                                                                    | 10       | 0    | 10000 | min   |
| Systemets utetemperatur<br>hämtas från                            | Det GOLD-aggregat systemutetemperaturen ska hämtas från. Om GOLD 1–GOLD 8 är valt hämtar<br>NESTOR den externa utetemperaturen i detta GOLD-aggregat. Om <i>Ingen</i> valts används ingen gemen-<br>sam utetemperatur och systemutetemperaturen hämtas från den först påträffade tillförlitliga interna<br>utegivaren i något GOLD-aggregat.                                                                                                    | 1        | 0    | 8     | -     |
| Aktivering AQUA Link                                              | Aktivering av AQUA Link-funktion. Bara relevant om typen av Swegon kylmaskin/värmepump är satt till Kylmaskin eller Värmepump (inte Reversibel).                                                                                                    | 0        | 0    | 1     | -     |
| Larmingång AQUA Link                                              | Ange om sluten ingång (NO) eller bruten ingång (NC) ska generera AQUA Link-larm                                                                                                    | 0 (NO)   | 0    | 1     | -     |
| Funktion externt<br>kylbehov                                      | Funktionsval för externt kylbehov.<br><b>Ekonomi:</b> Det totala systembörvärdet för kyla sätts alltid till samma som för GOLD-systemet så länge<br>ett kylbehov föreligger i GOLD-systemet, oavsett börvärde för externt kylbehov. När det endast förelig-<br>ger externt kylbehov används detta kylbörvärde som systembörvärde.<br><b>Komfort:</b> När det föreligger kylbehov både i GOLD-systemet och externt används det lägsta av dessa<br>kylbörvärden som systembörvärde. Om det endast föreligger kylbehov på ett ställe används det aktuella<br>börvärde som systembörvärde.                                                                                                    | 0        | 0    | 1     | -     |
| Funktion externt<br>värmebehov                                    | Funktionsval för externt värmebehov.<br><b>Ekonomi:</b> Det totala systembörvärdet för värme sätts alltid till samma som för GOLD-systemet så länge<br>ett värmebehov föreligger i GOLD-systemet, oavsett börvärde för externt värmebehov. När det endast<br>föreligger externt värmebehov används detta värmebörvärde som systembörvärde.<br><b>Komfort:</b> När det föreligger värmebehov både i GOLD-systemet och externt används det högsta<br>av dessa värmebörvärden som systembörvärde. Om det endast föreligger värmebehov på ett ställe<br>används det aktuella börvärde som systembörvärde.                                                                                                    | 0        | 0    | 1     | -     |
| Extern kylbehovsingång                                            | Väljer om sluten ingång (NO) eller öppen ingång (NC) ska indikera ett externt kylbehov.                                                                                                    | 0        | 0    | 1     | -     |
| Extern värmebehovsingång                                          | Väljer om sluten ingång (NO) eller öppen ingång (NC) ska indikera ett externt värmebehov.                                                                                                    | 0        | 0    | 1     | -     |
|                                                                   | Avläsningar                                                                                                    |          |      | 1     |       |
| Kylbörvärde                                                       | Faktiskt totalt systemkylbörvärde. Det värde som sänds till kylmaskinen/den reversibla kylmaskinen.                                                                                                    | -        | -20  | 80    | °C    |
| Värmebörvärde                                                     | Faktiskt totalt systemvärmebörvärde. Det värde som sänds till värmepumpen/den reversibla kylmaskinen.                                                                                                    | -        | 10   | 80    | °C    |
| Systemkylbehov                                                    | Anger om kylbehov föreligger i systemet eller inte                                                                                                    | -        | 0    | 1     | -     |
| Systemvärmebehov                                                  | Anger om värmebehov föreligger i systemet eller inte                                                                                                    | -        | 0    | 1     | -     |
| Framledningstemp. vatten                                          | Temperaturen på framledningsvattnet från Swegon kylmaskin/värmepump                                                                                                    | -        | -20  | 80    | °C    |
| Returtemp. vatten                                                 | Temperaturen på returvattnet från Swegon kylmaskin/värmepump                                                                                                    | -        | -20  | 80    | °C    |
| Utetemperatur                                                     | Systemutetemperatur                                                                                                    | -        | -50  | 80    | °C    |
| Lid sedan växling                                                 | I id sedan senaste växling mellan kyl- och värmeproduktion. Endast relevant om reversibel kylmaskin används.                                                                                                    | -        | 0    | 32767 | min   |
| vattentyp                                                         | Faktisk vattentyp i systemet (varmt eller kallt). Endast relevant om reversibel kylmaskin används.                                                                                                    | -        | U    | 1     | -     |

Tabell 1: Temperaturkontroll

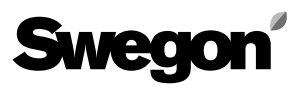

# Tabell 2: Temperaturbörvärden

| Meddelandetext                                                     | Beskrivning                                                                                                    | Stan-<br>dard | Min. | Max. | Enhet      |
|--------------------------------------------------------------------|----------------------------------------------------------------------------------------------------|---------------|------|------|------------|
|                                                                    | Gemensamma/globala konfigurationer                                                                                                    |               |      |      |            |
| Optimering<br>Värmedifferens                                       | Tillåten skillnad mellan börvärde och referensvattentemperatur. Optimering tillåts om referensvattentemperatu-<br>ren är mellan börvärdet och börvärdet minus detta värde. Värdet ska normalt vara lika med värdet för värmedif-<br>ferens för Swegon värmepump/reversibel kylmaskin.<br><i>Inställningstips:</i> Om referensvattentemperaturen faller under <i>börvärdet minus differensen</i> i varje cykel innan kom-<br>pressorr/kompressorerna startas, kan differensen ökas med ett belopp motsvarande temperaturfallet under denna<br>gräns. Detta medför ytterligare optimering och ger högre börtemperatur. Detta medför i sin tur bättre värmekomfort.<br><i>OBSI</i> Värmedifferens i NESTOR, INTE i Swegon värmepump/reversibel kylmaskin, ska ökas. Parametern är<br>relevant endast vid användning av värmepump eller reversibel kylmaskin. | 3             | 0    | 10   | K          |
| Optimering<br>Kyldifferens                                         | Tillåten skillnad mellan börvärde och referensvattentemperatur. Optimering tillåts om referensvattentemperatu-<br>ren är mellan börvärdet och börvärdet plus detta värde. Värdet ska normalt vara lika med värdet för kyldifferens<br>för Swegon kylmaskin/reversibel kylmaskin.<br><i>Inställningstips:</i> Om referensvattentemperaturen stiger över <i>börvärdet plus differensen</i> i varje cykel innan kompres-<br>sorn/kompressorerna startas, kan differensen ökas med ett belopp motsvarande temperaturökningen över denna<br>gräns. Detta medför ytterligare optimering och ger lägre börtemperatur. Detta medför i sin tur bättre kylkomfort.<br><i>OBSI</i> Kyldifferens i NESTOR, INTE i Swegon kylmaskin/reversibel kylmaskin, ska ökas. Parametern är relevant<br>endast vid användning av kylmaskin eller reversibel kylmaskin.           | 2             | 0    | 10   | К          |
|                                                                    | Unika GOLD-konfigurationer                                                                                                    |               |      |      |            |
| Optimering: Öknings-<br>hastighet värmebör-<br>värde (K/min)       | Den hastighet med vilken värmebörvärdet ökar när optimering tillåts, fördröjningen har löpt ut och ventilen är<br>alltför öppen.<br><i>Inställningstips</i> : Öka detta värde om effektförbrukningen vid värme varierar mycket och varmvattentem-<br>peraturen ibland är för låg. Minska värdet om börvärdet periodiskt ökar och minskar och du redan tillämpat<br>inställningstipsen för ventilgränser utan resultat.                                                                                                    | 0,5           | 0,01 | 10   | K/<br>min  |
| Optimering: Minsk-<br>nings-hastighet<br>värmebörvärde (K/<br>min) | Den hastighet med vilken värmebörvärdet minskar när optimering tillåts, fördröjningen har löpt ut och ventilen<br>är alltför stängd.<br><i>Inställningstips</i> : Öka detta värde om effektförbrukningen vid värme varierar mycket och varmvattentempe-<br>raturen ibland är för hög. Minska värdet om börvärdet periodiskt ökar och minskar och du redan tillämpat<br>inställningstipsen för ventilgränser utan resultat.                                                                                                    | 0,25          | 0,01 | 10   | K/<br>min  |
| Optimering: Öknings-<br>hastighet kylbörvärde<br>(K/min)           | Den hastighet med vilken kylbörvärdet ökar när optimering tillåts, fördröjningen har löpt ut och ventilen är<br>alltför stängd.<br><i>Inställningstips</i> : Öka detta värde om effektförbrukningen vid kyla varierar mycket och kallvattentemperaturen<br>ibland är för låg. Minska värdet om börvärdet periodiskt ökar och minskar och du redan tillämpat inställnings-<br>tipsen för ventilgränser utan resultat.                                                                                                    | 0,25          | 0,01 | 10   | K/<br>min  |
| Optimering: Minsk-<br>nings-hastighet<br>kylbörvärde<br>(K/min)    | Den hastighet med vilken kylbörvärdet minskar när optimering tillåts, fördröjningen har löpt ut och ventilen är<br>alltför öppen.<br><i>Inställningstips</i> : Öka detta värde om effektförbrukningen vid kyla varierar mycket och kallvattentemperaturen<br>ibland är för hög. Minska värdet om börvärdet periodiskt ökar och minskar och du redan tillämpat inställnings-<br>tipsen för ventilgränser utan resultat.                                                                                                    | 0,5           | 0,01 | 10   | K/<br>min  |
| Optimering: Ventil<br>övre gräns                                   | Den övre gränsen för målområdet för ventilposition.<br><i>Inställningstips</i> : Sätt skillnaden mellan övre och nedre ventilgränsläge något större än skillnaden mellan lägsta<br>och högsta ventilposition inom en värme- eller kylcykel (från en kompressoraktivering till nästa).<br>Höj denna övre gräns för att spara ännu mer energi. Sänk denna övre gräns om en värme- eller kylförbrukare<br>inte får tillräckligt mycket varmt eller kallt vatten under någon del av cykeln.                                                                                                    | 70            | 20   | 100  | %          |
| Optimering: Ventil<br>undre gräns                                  | Den nedre gränsen för målområdet för ventilposition.<br>Inställningstips: Sätt skillnaden mellan övre och nedre ventilgränsläge något större än skillnaden mellan lägsta<br>och högsta ventilposition inom en värme- eller kylcykel (från en kompressoraktivering till nästa).<br>Höj denna övre gräns för att spara ännu mer energi. Sänk denna nedre gräns om en värme- eller kylförbrukare<br>inte får tillräckligt mycket varmt eller kallt vatten under någon del av cykeln.                                                                                                    | 50            | 10   | 95   | %          |
| Optimering: Fördröj-<br>ning                                       | Fördröjning som måste löpa ut innan optimering tillåts när referensvattentemperaturen "kommer in i" områ-<br>det mellan börvärdet och börvärdet minus (plus vid kyla) differensvärdet.<br>Inställningstips: Om en cykel för kyl- och värmeproduktion är mycket kort kan detta värde minskas för att tillåta<br>optimering innan det är för sent, det vill säga innan referenstemperaturen hamnar utanför området mellan börvärdet<br>och börvärdet minus (plus vid kyla) differensvärdet. För system med stor volym (ackumulatortankar) ska värdet ökas för<br>att erhålla mer stabil börvärdesoptimering.<br>Minskning av fördröjning kan i viss mån jämföras med att öka förändringshastigheterna för värme- och kylbörvärdena.                                                                                                    | 1             | 0    | 60   | min        |
| Värmebörvärde                                                      | Om optimering inte aktiverats för ett visst GOLD-aggregat används detta värde som värmebörvärde för detta GOLD-aggregat. Om optimering aktiverats är detta värde startvärde för det optimerade börvärdet. När detta värde ändras, uppdateras omedelbart optimeringsresultatet (för det aktuella GOLD-aggregatet) till det nya värdet för denna parameter.<br>Inställningstips: Vid start, sätt detta värde till vad som för ögonblicket antas vara lämplig varmvattentemperatur.                                                                                                    | 35            | 5    | 60   | °C         |
| Kylbörvärde                                                        | Om optimering inte aktiverats för ett visst GOLD-aggregat används detta värde som kylbörvärde för detta GOLD-aggregat. Om optimering aktiverats är detta värde startvärde för det optimerade börvärdet. När detta värde ändras, uppdateras omedelbart optimeringsresultatet (för det aktuella GOLD-aggregatet) till det nya värdet för denna parameter.<br>Inställningstips: Vid start, sätt detta värde till vad som för ögonblicket antas vara lämplig kallvattentemperatur.                                                                                                    | 15            | -5   | 25   | °C         |
|                                                                    | Inställning externa behov                                                                                                    |               | 50   | 150  |            |
| borvarde externt<br>kylbehov                                       | används.                                                                                                    | ŏ             | -50  | 50   | - <u> </u> |
| Börvärde externt<br>värmebehov                                     | Börvärde för externt värmebehov. Se beskrivning av Funktion externt värmebehov för mer information om hur värdet används.                                                                                                    | 40            | 0    | 100  | °C         |

Tabell 2. Temperaturbörvärden

# Swegon

# Tabell 3: Driftsläge

| Meddelandetext                          | Beskrivning                                                                                                    | Standard   | Min.       | Max.       | Enhet                |
|-----------------------------------------|----------------------------------------------------------------------------------------------------|------------|------------|------------|----------------------|
|                                         | Tidkanal                                                                                                    |            |            |            |                      |
| Funktion                                | Val av åtgärd vid Frånvaro respektive Närvaro. Närvaro inträffar när det faktiska klockslaget faller<br>inom någon av de 8-veckorsbaserade tidkanalerna ELLER när digital ingång 1 indikerar Närvaro.<br><i>Auto – Auto</i> : Varje GOLD arbetar enligt individuella tidkanalinställningar.<br><i>Auto, Kylblockering – Auto</i> : Kylmaskinen tillåts inte producera kyla i läge Frånvaro. Om<br>denna inställning används, men inga tidkanaler, blir följden att kyla aldrig aktiveras.<br><i>Auto – Lågfart</i> : I läge Frånvaro arbetar varje GOLD enligt individuella tidkanalinställningar. I<br>läge Närvaro arbetar de med lågfart (eller det högre prioriterade <i>Högfart</i> eller <i>Stopp</i> , inställt<br>från lokala tidkanaler för GOLD).<br><i>Auto, Kylblockering – Lågfart</i> : Samma som ovan, men kylmaskinen tillåts inte producera kyla<br>i läge Frånvaro.<br><i>Auto – Högfart</i> : I läge Frånvaro arbetar varje GOLD enligt individuella tidkanalinställningar.<br>I läge Närvaro arbetar de med högfart (eller det högre prioriterade <i>Stopp</i> , inställt<br>från lokala tidkanaler för GOLD).<br><i>Auto – Högfart</i> : I läge Frånvaro arbetar varje GOLD enligt individuella tidkanalinställningar.<br>I läge Frånvaro.<br><i>Auto – Högfart</i> : I läge Frånvaro arbetar som ovan, men kylmaskinen tillåts inte producera<br>kyla i läge Frånvaro.<br><i>Lågfart – Högfart</i> : I läge Frånvaro arbetar GOLD-aggregaten med lågfart (eller det högre priori-<br>terade <i>Högfart</i> : I läge Frånvaro arbetar GOLD-aggregaten med lågfart (eller det högre priori-<br>terade <i>Högfart</i> : I läge Frånvaro arbetar Stopp, inställt från lokala tidkanaler för GOLD).<br><i>Lågfart – Högfart</i> : Samma som ovan, men kylmaskinen tillåts inte producera<br>kyla i läge Frånvaro. | 0          | 0          | 7          | -                    |
| Ext. driftlägesbrytare                  | Väljer om den digitala ingången 1 ska ange läge Närvaro när den är sluten eller öppen.<br><i>NO</i> : När ingången sluts, aktiveras läge Närvaro<br><i>NC</i> : När bryts, öppen aktiveras läge Närvaro                                                                                                    | 0          | 0          | 1          | -                    |
| Tidsperiod<br>(för Tidkanal 1–8)        | Anger typen av återkommande " <i>fönster</i> " för Närvaro.                                                                                                    | 0          | 0          | 10         |                      |
| Start TT:MM<br>(för Tidkanal 1–8)       | Anger timmar och minuter för start av återkommande "fönster" för Närvaro.                                                                                                    | 00:00      | 00:00      | 23:59      | timma:<br>minut      |
| Stopp TT:MM<br>(för Tidkanal 1-8)       | Anger timmar och minuter för slut av återkommande "fönster" för Närvaro.                                                                                                    | 00:00      | 00:00      | 23:59      | timma:<br>minut      |
|                                         | Tidkanal årsur                                                                                                    |            |            |            |                      |
| Funktion<br>(för Tidkanal årsur 1–8)    | Val av åtgärd när Tidkanal årsur är aktiv. Tidkanal årsur har högre prioritet än Tidkanal. Alternativen är :<br><i>Ej aktiv</i> : Tidkanal årsur avaktiveras. <i>Stopp, Kylblockering</i> : Varje GOLD-aggregat stoppas och<br>ingen kylning tillåts. <i>Auto</i> : Varje GOLD arbetar enligt individuella tidkanaler. <i>Auto, Kylblock-<br/>ering</i> : Som ovan, men ingen kylning tillåts. <i>Lågfart</i> : Varje GOLD-aggregat arbetar med lågfart<br>(eller det högre prioriterade <i>Högfart</i> eller <i>Stopp</i> , inställt från lokala tidkanaler för GOLD).<br><i>Lågfart, Kylblockering</i> : Som ovan, men ingen kylning tillåts. <i>Högfart</i> : Varje GOLD-aggregat<br>arbetar med högfart (eller det högre prioriterade <i>Stopp</i> , inställt från lokala tidkanaler för<br>GOLD). <i>Högfart, Kylblockering</i> : Som ovan, men ingen kylning tillåts.                                                                                                    | 0          | 0          | 7          | -                    |
| Startdatum<br>(för Tidkanal årsur 1–8)  | Anger startdatum för enstaka förekomst av åtgärden för Tidkanal årsur.                                                                                                    | 2012-01-01 | 2010-01-01 | 2100-12-31 | år:<br>månad:<br>dag |
| Start TT:MM<br>(för Tidkanal årsur 1–8) | Anger timma och minut för start av enstaka förekomst av åtgärden för Tidkanal årsur.                                                                                                    | 00:00      | 00:00      | 23:59      | timma:<br>min        |
| Slutdatum<br>(för Tidkanal årsur 1–8)   | Anger slutdatum för enstaka förekomst av åtgärden för Tidkanal årsur.                                                                                                    | 2012-01-01 | 2010-01-01 | 2100-12-31 | år:<br>månad:<br>dag |
| Stopp TT:MM<br>(för Tidkanal årsur 1–8) | Anger timma och minut för slut för enstaka förekomst av åtgärden för Tidkanal årsur.                                                                                                    | 00:00      | 00:00      | 23:59      | timma:<br>min        |

Tabell 3. Driftsläge

# Tabell 4: Tidsstyrd utgång

| Meddelandetext                          | Beskrivning                                                                             | Standard   | Min.       | Max.       | Enhet                |
|-----------------------------------------|-----------------------------------------------------------------------------------------|------------|------------|------------|----------------------|
| Tidkanal                                |                                                                                         |            |            |            |                      |
| Tidsperiod<br>(för Tidkanal 1–3)        | Anger typen av återkommande "fönster" inom vilket digital utgång 3 ska ställas in.<br>" | 0          | 0          | 10         | -                    |
| Start TT:MM<br>(för Tidkanal 1–3)       | Anger timmar och minuter för start av återkommande "fönster".                           | 00:00      | 00:00      | 23:59      | timma:<br>minut      |
| Stopp TT:MM<br>(för Tidkanal 1–3)       | Anger timmar och minuter för slut av återkommande "fönster".                            | 00:00      | 00:00      | 23:59      | timma:<br>minut      |
|                                         | Tidkanal årsur                                                                          |            |            |            |                      |
| Funktion<br>(för Tidkanal årsur 1–3)    | Aktiverar/avaktiverar Tidkanal årsur för inställning av digital utgång 3.               | 0          | 0          | 1          | -                    |
| Startdatum<br>(för Tidkanal årsur 1–3)  | Anger startdatum för enstaka förekomst av åtgärden för Tidkanal årsur.                  | 2012-01-01 | 2010-01-01 | 2100-12-31 | år:<br>månad:<br>dag |
| Start TT:MM<br>(för Tidkanal årsur 1–3) | Anger timma och minut för start av enstaka förekomst av åtgärden för Tidkanal årsur.    | 00:00      | 00:00      | 23:59      | timma:<br>minut      |
| Slutdatum<br>(för Tidkanal årsur 1–3)   | Anger slutdatum för enstaka förekomst av åtgärden för Tidkanal årsur.                   | 2012-01-01 | 2010-01-01 | 2100-12-31 | år:<br>månad:<br>dag |
| Stopp TT:MM<br>(för Tidkanal årsur 1–3) | Anger timma och minut för slut för enstaka förekomst av åtgärden för Tidkanal årsur.    | 00:00      | 00:00      | 23:59      | timma:<br>minut      |

Tabell 4. Tidsstyrd utgång

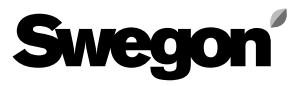

### Tabell 5: Larmlista

| Meddelandetext      | Beskrivning                                                                                                    |
|---------------------|----------------------------------------------------------------------------------------------------|
| Datum för uppkomst  | Datum och klockslag när larmet uppträdde.                                                                                                    |
| Återställningsdatum | Datum och klockslag när larmet återställdes. Detta fält är tomt om larmet fortfarande är aktivt.                                                                                                    |
| Enhetstyp           | Typ för den enhet som genererat larm.<br><i>Möjliga typer</i> : NESTOR, Swegon kylmaskin/värmepump, GOLD AHU, Super WISE, Zonregulatorer, Rumsregulatorer, Rumsslavregulatorer.                                                                                                    |
| Placerings-ID       | ID-nummer för den enhet som genererat larmet.<br>Ental (1–8) anger produkt på systemnivå, vilket kan vara ett GOLD-aggregat, en Super WISE eller en Swegon kylmaskin/värmepump.<br>Zonregulatorer (alltid ansluten till en Super WISE) visas med tre siffror i formatet A-B-C, där A är numret för den Super WISE den är ansluten till,<br>B är zonnumret och C är numret för kanalen/spjället i den zonen.<br>Rumsregulatorer (alltid anslutan till en zonregulator) visas med fyra siffror i formatet A-B-C-D, där A, B och C har samma innebörd som för en<br>zonregulator och D är numret för rummet. Rumsslavregulatorer (alltid anslutna till en zonregulator) visas med fem siffror i formatet A-B-C-D-E, där<br>A, B, C och D har samma innebörd som för en rumsregulator och E är numret för slavenheten. |
| Lokalt larmnummer   | Larmnumret i enheten. Larm för GOLD-aggregat version E anges som grupp och larmnummer (ex: 10:10).                                                                                                    |
| Prioritet           | Kan vara A eller B, där A har högst prioritet.                                                                                                    |
| Klass               | Enhetstypklass, som är:<br>Systemprodukter för Swegon kylmaskin/värmepump och NESTOR.<br>Luftproduktion för ett GOLD-aggregat.<br>Klimatförsörjning för Super WISE, zonregulator, rumsregulator, rumsslavregulator.                                                                                                    |
| Kommentar           | Fält där du kan skriva in eventuell ytterligare information.                                                                                                    |

Tabell 5. Larmlista

## Tabell 6: NESTOR-konfiguration

| Meddelandetext       | Beskrivning                                                                                                    | Standard           | Min.       | Max.            | Enhet |  |
|----------------------|----------------------------------------------------------------------------------------------------|--------------------|------------|-----------------|-------|--|
| TCP/IP-inställningar |                                                                                                    |                    |            |                 |       |  |
| Statiskt IP/DHCP     | Alternativ: DHCP och Statisk IP<br>Om en DHCP-server är tillgänglig rekommenderar vi att denna server används för att und-<br>vika IP-konflikter. Statisk IP betyder att NESTOR får en permanent IP-adress, som använda-<br>ren måste ange. Detta fungerar bra i små nätverk, men i andra fall bör IP-adressen väljas<br>med stor omsorg, så att det inte finns risk för konflikt mellan IP-adresser. | 1<br>(statiskt IP) | 0          | 1               | -     |  |
| Domännamn            |                                                                                                    | -                  | -          | -               | -     |  |
| MAC-adress           | MAC-adressen är den unika maskinvaruadress som tilldelas nätverkskortet vid tillverk-<br>ningen. Denna adress är unik och kan aldrig ändras.                                                                                                    | -                  | -          | -               | -     |  |
| IP-adress            | Visar tilldelad IP-adress vid användning av DHCP-server. Inmatningsfält för IP-adress som<br>ska användas när Statisk IP används.                                                                                                    | 10.200.1.1         | 0.0.0.0    | 255.255.255.255 | -     |  |
| Webserverport        |                                                                                                    |                    |            |                 |       |  |
| Subnätsmask          |                                                                                                    |                    |            |                 |       |  |
| Gateway              |                                                                                                    |                    |            |                 |       |  |
| Primär DNS           |                                                                                                    |                    |            |                 |       |  |
| Sekundär DNS         |                                                                                                    |                    |            |                 |       |  |
| Datum/Tid            |                                                                                                    |                    |            |                 |       |  |
| Datum                | Inmatningsfält för konfiguration av aktuellt datum                                                                                                    | 2000-01-01         | 2000-01-01 | 2099-12-31      |       |  |
| Tid                  | Inmatningsfält för konfiguration av aktuell dag                                                                                                    | 00:00:00           | 00:00:00   | 23:59:59        |       |  |

Tabell 6. NESTOR-konfiguration

# Swegon

# Tabell 7: Anslutning systemprodukter

| Meddelandetext                   | Beskrivning                                                                                                    | Stan-<br>dard | Min.    | Max.            | Enhet |
|----------------------------------|----------------------------------------------------------------------------------------------------|---------------|---------|-----------------|-------|
|                                  | Blue Box                                                                                                    |               |         | <u>.</u>        |       |
| Тур                              | Typen av Swegon kylmaskin/värmepump sätts till Ingen, Värme (värmepump), Kyla (kylmaskin), Reversibel eller Hybridsystem. | 0 (ingen)     | 0       | 4               | -     |
| Port                             | Inte relevant                                                                                                    | -             | -       | -               | -     |
| ModBus ID                        | ModBus ID för styrgränssnittet för Swegon kylmaskin/värmepump. Ska vara 70.                                               | 70            | 1       | 255             | -     |
| Namn                             | Inmatningsfält. Namn på den produkt som visas på sidan Systemöversikt.                                                    | -             | -       | -               | -     |
|                                  | Externa källor                                                                                                    |               |         |                 |       |
| Extern värmekälla                | Aktiverar extern värme. Aktiveras automatiskt om <i>Hybridsystem</i> är valt för Swegon kylmaskin/<br>värmepump.          | 0             | 0       | 1               | -     |
| Extern kylkälla                  | Aktiverar extern kyla. Aktiveras automatiskt om <i>Hybridsystem</i> är valt för Swegon kylmaskin/<br>värmepump.           | 0             | 0       | 1               | -     |
|                                  | Externa behov                                                                                                    |               |         |                 |       |
| Aktivering externt<br>värmebehov | Aktiverar (möjliggör använding av) externt värmebehov på digital ingång (DI) 2.                                           | 0             | 0       | 1               | -     |
| Aktivering externt<br>kylbehov   | Aktiverar (möjliggör använding av) externt kylbehov på digital ingång (DI) 3.                                             | 0             | 0       | 1               | -     |
|                                  | GOLD-aggregat                                                                                                    |               |         |                 |       |
| Ansluten                         | Anslut aktuellt GOLD-aggregat till NESTOR. Väljs efter att korrekt IP-nummer för aggregatet angivits.                     | 0             | 0       | 1               | -     |
| IP-nummer                        | IP-nummer för aktuellt GOLD-aggregat.                                                                                     | 0.0.0.0       | 0.0.0.0 | 255.255.255.255 | -     |
| Port                             | Portnummer i aktuellt GOLD-aggregat för användning för Modbus TCP-kommunikation med<br>NESTOR. Är normalt 502.            | 502           | 1       | 30000           | -     |
| Namn                             | Inmatningsfält. Namn på den produkt som visas på sidan Systemöversikt.                                                    | -             | -       | -               | -     |
| Ansluten<br>Super WISE           | Ange numret för eventuell Super WISE, som är ansluten till det aktuella GOLD-aggregatet.                                  | 0 (ingen)     | 0       | 8               | -     |
| Remote Access port               | Portmappningsnumret till vilket GOLD-aggregatet kan anslutas via Remote Access.                                           | 80            | 0       | 10000           | -     |
| GOLD version                     | GOLD-version ska väljas som "Version D" eller "Version E".                                                                | 1             | 0       | 1               | -     |
|                                  | Super WISE                                                                                                    |               |         |                 |       |
| Ansluten                         | Anslut aktuell Super WISE till NESTOR. Väljs efter att korrekt IP-nummer för aggregatet angivits.                         | 0             | 0       | 1               | -     |
| IP-nummer                        | IP-nummer för aktuell Super WISE.                                                                                         | 0.0.0.0       | 0.0.0.0 | 255.255.255.255 | -     |
| Modbus port                      | Portnummer i aktuell Super WISE för användning för Modbus TCP-kommunikation med<br>NESTOR. Är normalt 502.                | 502           | 1       | 30000           | -     |
| Remote Access port               | Portmappningsnumret till vilket Super WISE-enheten kan anslutas via Remote Access.                                        | 80            | 0       | 10000           | -     |
| Namn                             | Inmatningsfält. Namn på den produkt som visas på sidan Systemöversikt.                                                    | -             | -       | -               | -     |

Tabell 7. Anslutning systemprodukter

## Tabell 8: Konfig. systemprodukter

| Meddelandetext                            | Beskrivning                                                                                                    | Stan-<br>dard | Min. | Max. | Enhet |  |
|-------------------------------------------|----------------------------------------------------------------------------------------------------|---------------|------|------|-------|--|
| GOLD-aggregat                             |                                                                                                    |               |      |      |       |  |
| Namn                                      | Inmatningsfält. Namn på den produkt som visas på sidan Systemöversikt. Samma fält som på sidan Anslutning systemprodukter.                                                                                                    | -             | -    | -    | -     |  |
| Använd Nestors<br>Driftsläge (skriv över) | Välj för att aktuellt GOLD-aggregat ska påverkas av NESTORs driftsläge.                                                                                                    | 0             | 0    | 1    | -     |  |
| Tillämplig intern<br>utegivare            | GOLD-aggregatets INTERNA utetemperaturgivare anses <i>tillförlitlig</i> eller <i>giltig</i> , vilket innebär att den kan användas som systemutetemperatur om ingen extern givare valts på fliken Funktioner -> Temperaturkontroll, eller om den valda externa givaren inte är tillgänglig. | 0             | 0    | 1    | -     |  |
| Använd systemute-<br>temperatur           | Det aktuella GOLD-aggregatet kommer att erhålla och använda systemutetemperaturen.<br>Om ej vald, använder GOLD-aggregatet sin egen temperatur enligt standardrutin.                                                                                                    | 0             | 0    | 1    | -     |  |
| Använd optimering                         | Välj denna inställning för att använda optimering av börtemperatur för kyla och värme. Övrig konfiguration av optimering görs på fliken Funktioner -> Temperaturbörvärden.                                                                                                    | 1             | 0    | 1    | -     |  |
| OV                                        | Väljs om sekvensen Ordinarie Värme för tilluftsvärme matas av NESTORs värmekälla. Observera<br>att om ett elektriskt värmebatteri används, matas det inte av NESTORs källa. I så fall ska detta<br>alternativ alltså inte väljas.                                                          | 0             | 0    | 1    | -     |  |
| EV                                        | Väljs om sekvensen Extra reglersekvens Värme för tilluftsvärme matas av NESTORs värmekälla.                                                                                                    | 0             | 0    | 1    | -     |  |
| XV                                        | Väljs om sekvensen Xzone Värme matas av NESTORs värmekälla.                                                                                                    | 0             | 0    | 1    | -     |  |
| AYCV                                      | Väljs om sekvensen All Year Comfort Värme matas av NESTORs värmekälla.                                                                                                    | 0             | 0    | 1    | -     |  |
| FV                                        | Väljs om sekvensen Förvärme matas av NESTORs värmekälla.                                                                                                    | 0             | 0    | 1    | -     |  |
| ОК                                        | Väljs om sekvensen Ordinarie Kyla för tilluftskyla matas av NESTORs kylkälla.                                                                                                    | 0             | 0    | 1    | -     |  |
| EK                                        | Väljs om sekvensen Extra reglersekvens Kyla för tilluftskyla matas av NESTORs kylkälla.                                                                                                    | 0             | 0    | 1    | -     |  |
| ХК                                        | Väljs om sekvensen Xzone Kyla matas av NESTORs kylkälla.                                                                                                    | 0             | 0    | 1    | -     |  |
| AYCK                                      | Väljs om sekvensen All Year Comfort Kyla matas av NESTORs kylkälla.                                                                                                    | 0             | 0    | 1    | -     |  |

Tabell 8. Konfig. systemprodukter